## **Remove Fee on VT Transaction**

## Step 1

Go to www.online.valorpaytech.com and enter your login credentials.

| Email<br>Password |                 |  |
|-------------------|-----------------|--|
| Remember Me       | Forgot Password |  |
| SIGN              | IN              |  |

## Step 2

#### Navigate to Virtual Terminal.

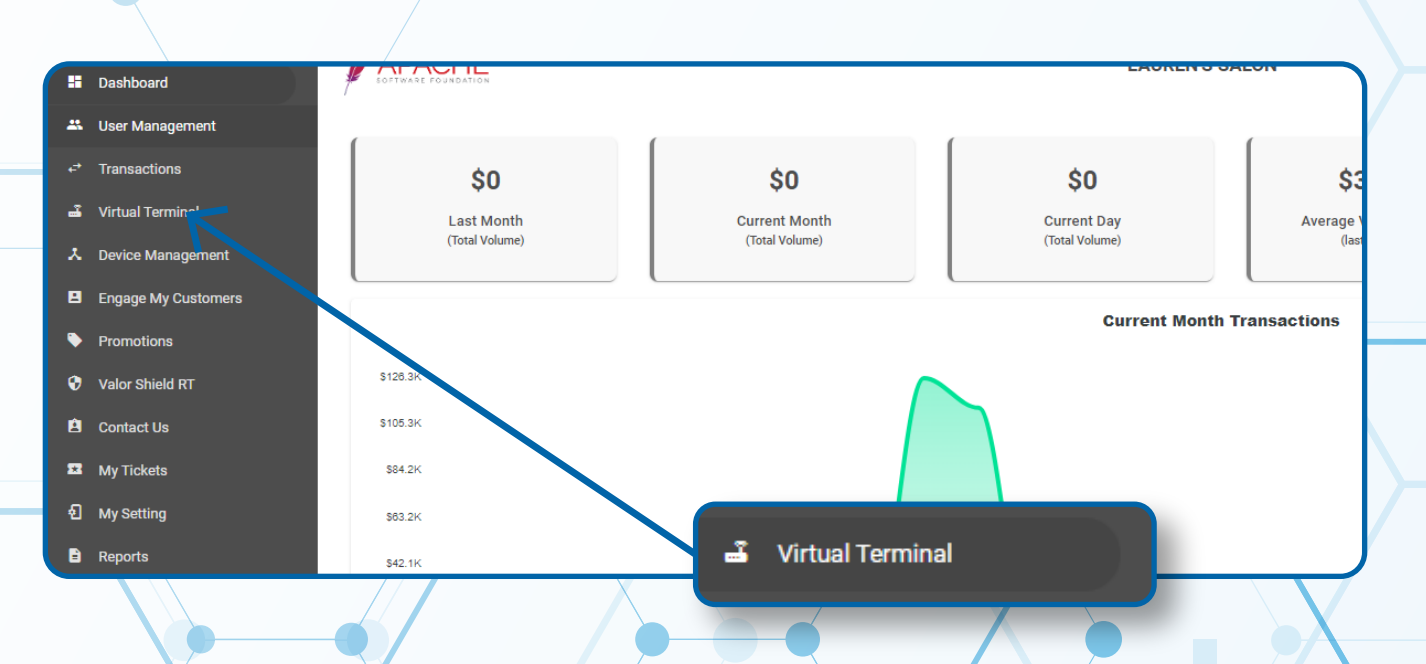

## Step 3

#### Process your Transaction, Select **Process**.

| Amount*<br>\$ 10.00 | Food Amount * \$ 0.00 | PhoneNo                                             | Email                                                                                                    | descriptor<br>The Plantronix Descrip[tor |      |
|---------------------|-----------------------|-----------------------------------------------------|----------------------------------------------------------------------------------------------------|------------------------------------------|------|
|                     |                       | There will be a surchard<br>card or ACH transaction | a on cedit curds that is not passed and a support of a support of the support of the support of |                                          |      |
| Invoice Number      |                       |                                                     | Description                                                                                                    |                                          | /    |
| Line Items          |                       |                                                     |                                                                                                    |                                          |      |
| Recurring billing   |                       |                                                     |                                                                                                    | PROCESS \$10                             | 0.00 |
| Customer's Details  |                       |                                                     | PROCESS \$10.00                                                                                                    |                                          | ~    |

## Step 4

Select the X inside the Circle when hovered over displays "Remove Non-Cash charge"

| Summa                                                                                                    | ary Details            |  |
|----------------------------------------------------------------------------------------------------|------------------------|--|
| Actual Amount: \$10.00<br>State Tax : \$<br>Non-Cash Charge(2.322%) : \$0.23<br><b>Net-Amount:</b> \$NaN | Remove Non-Cash charge |  |
| PhoneNo                                                                                                  | Email                  |  |
| CANCEL                                                                                                   | PROCESS                |  |
|                                                                                                    |                        |  |

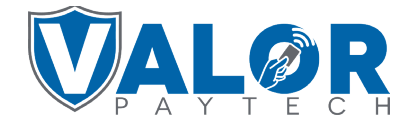

### **MERCHANT | PORTAL**

## Step 5

# **Non-Cash Charge** is now removed. Select **Process** to complete your transaction.

| Summary Details                                                                                         |                |  |
|----------------------------------------------------------------------------------------------------|----------------|--|
| Actual Amount: \$10.00<br><b>Net-Amount:</b> \$10.00<br>Invoice Number : 12345<br>Description : General | 5              |  |
| PhoneNo                                                                                                 | Email          |  |
|                                                                                                    | CANCEL PROCESS |  |

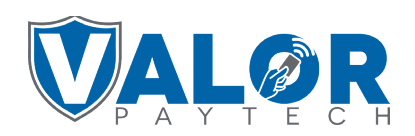

MERCHANT | PORTAL